#### Q:如何在 Windows 7 安裝雷射 Adobe PS 驅動程式?

●使用 Adobe PS 驅動程式安裝:若印表機有支援 PS 功能,請透過新增印表機,新增該台之 PS 驅動程式。(Windows VISTA 驅動程式,適用於 Windows 7 系統)

### D-1 新增印表機

|                       | ▶ 控制台 ▶ 硬體和                      | 和音效 🕨 裝置和印表機 |            | <ul> <li>▼ 49 授母 获置和印</li> </ul> | 表機 | ٩ |
|-----------------------|----------------------------------|--------------|------------|----------------------------------|----|---|
| 新増裝置                  | 新増印表機                            |              |            |                                  | -  | 0 |
| ▲ 印表機和(               | 專真 (2)                           |              |            |                                  |    |   |
| Fax                   | Microsoft )<br>Documen<br>Writer | CPS<br>nt    |            |                                  |    |   |
| ▲ 裝置 (4)              |                                  |              |            |                                  |    |   |
| Dell USB 7<br>Keyboar | HK ETTCSD_7-                     | PC USB Mouse | 一般 PnP 監視器 |                                  |    |   |
| -                     | 6個項目                             |              |            |                                  |    |   |

#### **D-2**

| 副 新増印表機<br>安裝印表機驅動程式<br>從清單選擇忽的印<br>若要從安裝 CD 安                       | 表撮。按一下 [Windows Update] 重<br>装驅動程式,請按一下 [從磁片安              | 至<br>百百更多型號。<br>装]。          |                           |         |
|----------------------------------------------------------------------|------------------------------------------------------------|------------------------------|---------------------------|---------|
| 製造商<br>Brother<br>Canon<br>Fpiji Xerox<br>■ 驅動程式已數位簽章。<br>告訴我為什麼驅動程式 | 印表機<br>日本機<br>日本機<br>日本機<br>日本機<br>日本機<br>日本機<br>日本機<br>日本 | 「pdate(W) 従磁片安装(H)           | ┣_3 請故入印実料                | (百寶箔尘礁) |
|                                                                      |                                                            | 從磁片安裝<br>議插入製造廠商的<br>擇正確的磁碟。 | 安裝磁片,然後確定在下面選             |         |
|                                                                      |                                                            | 從下列位置複製製<br>F:WDOBEPSVenglis | 造廠商檔案(C):<br>h\ps_setup 🗸 | 瀏覽(B)   |

# D-4 輸入印表機名稱

| 🕝 🖶 新増印表機    | Vin al                    |           |
|--------------|---------------------------|-----------|
| 輸入印表機名稱      |                           |           |
| 印表機名稱(P):    | EPSON AL-C9200 PS3        |           |
| 這台印表機將使用 EPS | SON AL-C9200 PS3 驅動程式來安裝。 |           |
|              |                           | 下一步(N) 取消 |

## D-5 安裝印表機驅動程式

| ) 🖶 新<br>安裝I                                                                                     | <sup>增印表機</sup><br>印表機驅動程式            | -                                      | -           |    |
|--------------------------------------------------------------------------------------------------|---------------------------------------|----------------------------------------|-------------|----|
| 2                                                                                                | 從清單選擇您的印表機。按一下 [<br>若要從安裝 CD 安裝驅動程式,證 | Windows Update] 查看更多型號<br>按一下 [從磁片安裝]。 | •           |    |
| 和表<br>和<br>同一一一一一一一一一一一一一一一一一一一一一一一一一一一一一一一一一一                                                   | 裁<br>SSON AL-C9200 PS3                |                                        |             |    |
| □<br>□<br>二<br>二<br>二<br>二<br>二<br>二<br>二<br>二<br>二<br>二<br>二<br>二<br>二<br>二<br>二<br>二<br>二<br>二 | <b>動程式已數位簽章。</b><br>訴我為什麼驅動程式簽章很重要    | Windows Update(W)                      | 【従磁月安裝(II)】 |    |
|                                                                                                  |                                       |                                        | 下           | 取消 |

**D-6** 安裝成功

2

| → ● 新増印表機                   |                        |
|-----------------------------|------------------------|
| 您已經成功新增 EPSON AL-C9200 PS3  |                        |
| ☑ 設定為預設印表機(D)               |                        |
| 若要檢查印表機是否正常運作,或查看印表機的疑難排解資訊 | ,請列印測試頁 <mark>。</mark> |
| 列印測試頁(P)                    | 完成(月) 取消               |